بمنام خدر

## ۲۰ آموزش پرداخت الکترونیکی از طریق پرتال

ابتدا وارد پرتال شده

برای وارد شدن به پرتال خود یا به آدرس <u>WWW.pooya.um.ac.ir</u> بروید و یا از طریق سایت دانشگاه به نشانی <u>WWW.um.ac.ir</u> به قسمت «پرتال اعضا(پویا)» رفته در صورت انجام هر کدام از راه ها صفحه ی زیر برای شما باز خواهد شد:

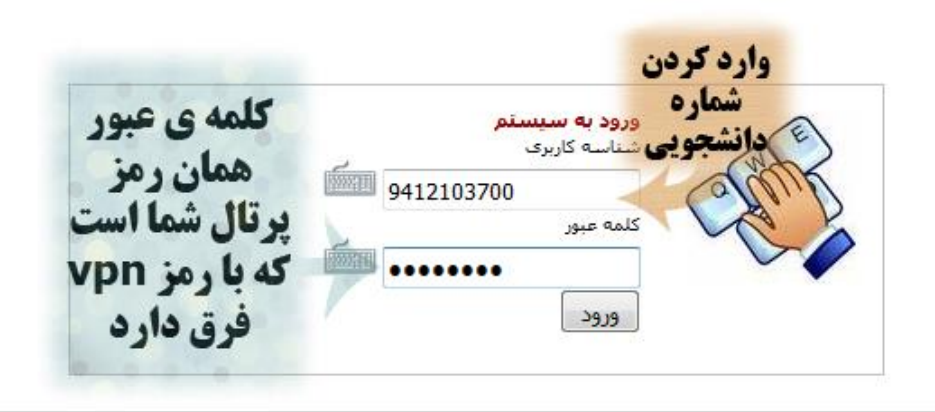

سیستم جامع دانشگاهی سدف ( پرتال ورود یکپارچه دانشجویان ، کارکنان و اعضای هیات علمی ) تهیه شده توسط مرکز فناوری اطلاعات و ارتباطات دانشگاه فردوسی مشهد 1381-1394 هر گونه سوء استفاده از این سایت به استناد <mark>آیین نامه تخلفات رایانه ای</mark> تحت پیگرد قانونی قرار خواهد گرفت

با وارد کردن شناسهی کاربری و رمز عبور وارد پرتال خود شوید وبه قسمت مالی بروید و از لیستی که باز می شود بخش پرداخت الکترونیکی را انتخاب کنید. صفحه ی زیر باز خواهد شد

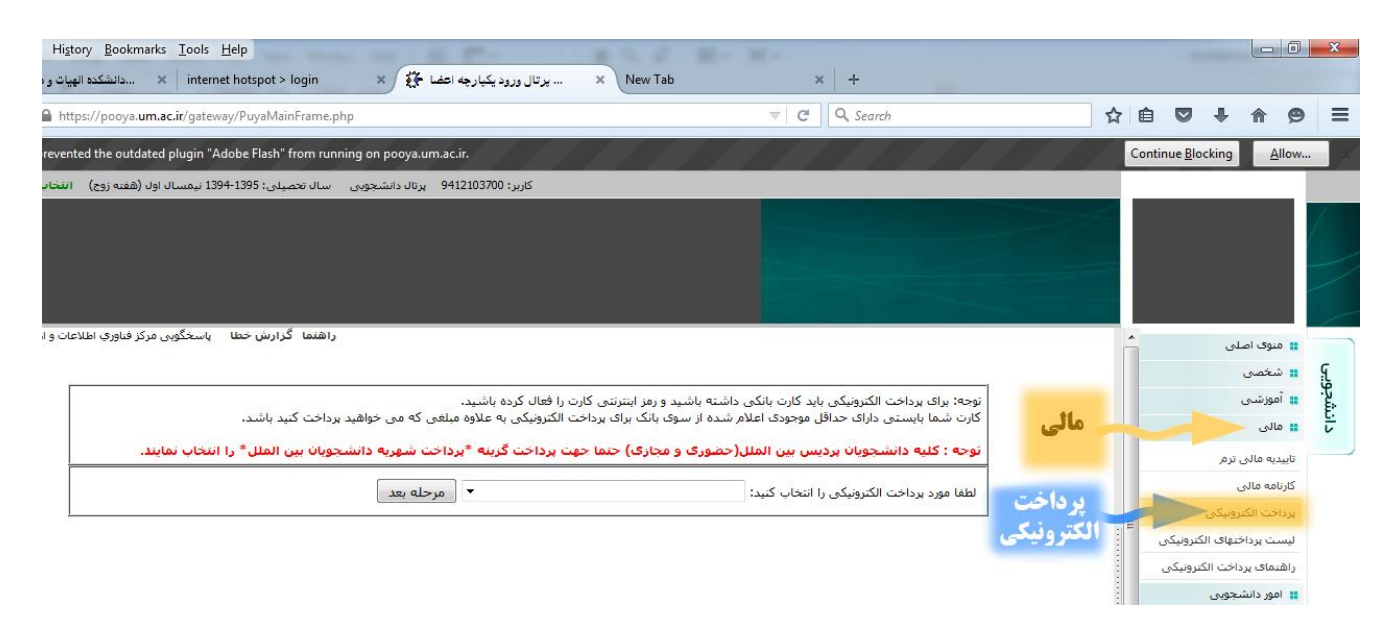

در این مرحله باتوجه به تصویر زیر بر روی لیست کلیک کرده و مورد پرداختی خود را انتخاب کنید.

| File File Manuel Backwoods Tanks Hade                                                                                           |          |                 |            |                     |          |
|----------------------------------------------------------------------------------------------------|----------|-----------------|------------|---------------------|----------|
| rie Edit View History Bookmanks Tools Help                                                                                      |          |                 |            |                     |          |
| New Tab X +                                                                                                    |          |                 |            |                     |          |
| A https://pooya.um.ac.ir/gateway/PuyaMainFrame.php                                                                              | ☆₫       |                 | +          | î (                 | ∍ =      |
| ö Firefox has prevented the outdated plugin "Adobe Flash" from running on pooya.um.ac.ir.                                       | Co       | ntinue <u>E</u> | Blocking   | Allo                | w 🗙      |
| کاربر: 9412103700 پرتال دانشجویی سال تحصیلی: 1394-1395 نیمسال اول (هفته زوج) انتخاب دوره أموزشی                                 |          |                 |            |                     |          |
|                                                                                                    |          |                 |            |                     | 1        |
|                                                                                                    |          |                 |            |                     |          |
|                                                                                                    |          |                 |            |                     |          |
|                                                                                                    |          |                 |            |                     |          |
|                                                                                                    |          |                 |            |                     |          |
| راهنما گرارش خطا    باسخگویی مرکز فناورتی اطلاعات و ارتباطات ۲۸۸-۲۰۲                                                            | <u>^</u> |                 | لى         | منوف اصا            |          |
|                                                                                                    |          |                 |            | شخصى                | <u> </u> |
| توجه: برای برداخت الکترونیکی باید کارت بانکی داشته باشید و رمز اینترنتی کارت را فعال کرده باشید.                                |          |                 |            | آموزشنی             | ي جو     |
| کارت شما بایستی دارای حداقل موجودی اعلام شده از سوی بانک برای پرداخت الکترونیکی به علاوه مبلغی که می خواهید پرداخت کنید باشد.   |          |                 |            | مالى                | - 12     |
| توجه : كليه دانشجويان برديس بين الملل(حضوري و مجازي) جتما جهت برداخت گرينه *برداخت شهريه دانشجويان بين الملل* را انتخاب نمايند. |          |                 | 0.0        | نيدية مالي          |          |
|                                                                                                    |          |                 |            | ارتامه مالی         |          |
| لطفا مورد پرداخت الکترونیکی را انتخاب کنید:<br>مرحله بعد                                                                        |          |                 | ونیکی .    | داخت الكن           | -        |
| شهریه برای دوره های نوبت دوم یا تابستان 📉                                                                                       | : =      | ونیکی .         | تهای الکتر | یست برداخ           |          |
| حدمات داشت کار سنجان بعدیانه دینجانه و<br>پرداخت جعت مدور کارت داشت چون                                                         | -        | وبيدى           | لغت الكنية |                     | _        |
| برافت شهره داشجوان موادی مورد پرداختی خود را انتخاب کنید                                                                        |          | 0               |            | امور دانش           |          |
| ايرداخت شعرونه استجونات بين الملل<br>هزينه انجام خدمات آموزشي                                                                   | -        |                 | مبويني     | خدمات               |          |
| دوره های فرعی کالح                                                                                                    |          |                 |            | 0.0000              |          |
|                                                                                                    |          |                 | بعادها     | ىروسىدى<br>نظام بىش |          |

با انتخاب مورد پرداخت خود بر روی مرحله ی بعد کلیک کنید تا صفحه ی زیر باز شود

|              |                                                                | مبلغ مد نظر خود را وارد کنید |
|--------------|----------------------------------------------------------------|------------------------------|
| نيكي         | ريال جهت خدمات دانشگاه(استخر، تغذيه، كتابخانه و) برداخت الكترو | مبلغ: (10000                 |
|              | برداختهاي الكترونيكى كه توسط بانك تاييد شده اند                |                              |
| شاماره رسید  | مبلغ پرداخت شده به ریال                                        | تاريخ برداخت                 |
| 000078346260 | 500,000                                                        | 09:11:03 02/07/94            |
| 000079264260 | 100,000                                                        | 19:32:37 09/08/94            |
| 000079390273 | 500,000                                                        | 08:43:42 14/08/94            |
|              | 1,100,000 ریال                                                 | جمع                          |

در این مرحله مبلغ پرداخت خود را در مقابل فیلد مبلغ وارد کنید و سپس بر روی «پرداخت الکترونیکی» کلیک کنید تا به مرحله ی بعدی پرداخت بروید. همچنین در این صفحه می توانید پرداخت های الکتریکی قبلی خود را نیز مشاهده کنید.

| <u>File Edit View History</u> | Bookmarks            | <u>T</u> ools <u>H</u> elp  |             |                           |          |                                                  |                   |                               |            |          |       |    |   |   | x |
|-------------------------------|----------------------|-----------------------------|-------------|---------------------------|----------|--------------------------------------------------|-------------------|-------------------------------|------------|----------|-------|----|---|---|---|
| ه الهیات و معارف اسل 😫        | ×دانشکد              | internet hotspot > login    | ×           | پرتال ورود یکپارچه اعضا 👯 | ×        | https://pooya1_tejarat.php                       | × New Tab         | х                             | <   +      |          |       |    |   |   |   |
| A https://pooya.u             | <b>m.ac.ir</b> /paym | ent/payment2/ePaymentStep1_ | tejarat.php |                           |          | . ⊂ G                                            | <b>Q</b> , Search |                               |            | ☆ 🖻      |       | ÷  | ⋒ | 9 | ≡ |
|                               |                      |                             |             |                           | ېې       | برداخت الكترونيك                                 |                   |                               |            |          |       |    |   |   |   |
|                               |                      |                             |             | ی خیر                     | .؟ _ بلہ | <b>خانه و)</b> مبلغ <b>100000</b> ريال، بپردازيد | خر، تغذيه، كتاب   | راي خ <b>دمات دانشگاه(است</b> | خواهيد برا | هستيد مى | مطمئن | ųĨ |   |   |   |
|                               |                      |                             |             |                           | 1        |                                                  |                   |                               |            |          |       |    |   |   |   |

در این قسمت(تصویر بالا) اگر از مبلغ و جهت پرداخت مطمئن هستید بر روی «بلی» کلیک نمایید تا وارد صفحهي پرداخت شويد برای اینکه به صفحهی پرداخت بانک وارد شوید رایانه سوالاتی را برای امنیت بیشتر از شما میپرسد

| T | This Connection is Untrusted                                                                                                    |
|---|----------------------------------------------------------------------------------------------------|
|   | You have asked Firefox to connect securely to <b>kica.shaparak.ir</b> , but we can't confirm that your connection is secure.                                                              |
|   | Normally, when you try to connect securely, sites will present trusted identification to prove that you<br>are going to the right place. However, this site's identity can't be verified. |
|   | What Should I Do?                                                                                                    |
|   | If you usually connect to this site without problems, this error could mean that someone is trying to<br>impersonate the site, and you shouldn't continue.                                |
|   | Get me out of here!                                                                                                    |
| • | Technical Details                                                                                                    |
| C | I Understand the Risks                                                                                                    |
|   |                                                                                                    |

با کلیک کردن بر روی نوشتهی **I Underastand the Risk** ادامه ی صفحه برایتان باز خواهد شد

l Underastand the Risk :من ريسك ورود به سايت پرداخت را مي پذيرم

| You have asked Firefox<br>connection is secure.    | to connect securely to <b>kica.shaparak.ir</b> , but we can't confirm that your                                                                                        |
|----------------------------------------------------|----------------------------------------------------------------------------------------------------|
| Normally, when you try<br>are going to the right p | y to connect securely, sites will present trusted identification to prove that you<br>place. However, this site's identity can't be verified.                          |
| What Should I D                                    | 0?                                                                                                    |
| If you usually connect t                           | to this site without problems, this error could mean that someone is trying to                                                                                         |
| impersonate the site, a                            | nd you shouldn't continue.                                                                                                    |
| Get me out of here                                 | 4                                                                                                    |
| Technical Detail                                   | s                                                                                                    |
| I Understand the                                   | e Risks                                                                                                    |
| If you understand what<br>you trust the site, this | t's going on, you can tell Firefox to start trusting this site's identification. <b>Even i</b> f<br>s error could mean that someone is tampering with your connection. |
| Don't add an exception identification.             | n unless you know there's a good reason why this site doesn't use trusted                                                                                              |
|                                                    |                                                                                                    |

و شما باید بر روی ...Add exception کلیک کنید تا پنجرهی زیر برایتان باز شود

| Leg                           | pitimate banks, stores, and other public sites will not ask you to do this.                                                          |                                                                                           |
|-------------------------------|----------------------------------------------------------------------------------------------------|-------------------------------------------------------------------------------------------|
| Server                        |                                                                                                    | m that your                                                                               |
| Location:                     | https://kica.shaparak.ir/epay/info                                                                                                   |                                                                                           |
| Cartificante                  |                                                                                                    | to prove that you                                                                         |
| This site att                 | empts to identify itself with invalid information.                                                                                   |                                                                                           |
| Unknown I                     | Identity                                                                                                    |                                                                                           |
| The certification             | ate is not trusted because it hasn't been verified as issued by a trusted sing a secure signature.                                   | neone is trying to                                                                        |
| The certifica<br>authority us | ate is not trusted because it hasn't been verified as issued by a trusted<br>sing a secure signature.                                | neone is trying to                                                                        |
| The certifica<br>authority us | ate is not trusted because it hasn't been verified as issued by a trusted<br>sing a secure signature.                                | neone is trying to<br>entification. <b>Even if</b>                                        |
| The certifica<br>authority us | ate is not trusted because it hasn't been verified as issued by a trusted<br>sing a secure signature.                                | neone is trying to<br>entification. <b>Even if</b><br><b>:onnection.</b>                  |
| The certifica<br>authority us | ate is not trusted because it hasn't been verified as issued by a trusted<br>sing a secure signature.<br>nently store this exception | neone is trying to<br>entification. <b>Even if</b><br><b>connection.</b><br>t use trusted |

با کلیک بر روی Confirm Security Exception دوباره از شما سؤال می شود که باید گزینه ی Resend

راكليك كنيد

|         | You have asked Firefox to connect securely to <b>kica.shaparak.ir</b> , but we can't confirm that your connection is secure.                                                                                   |
|---------|----------------------------------------------------------------------------------------------------|
|         | Normally, when you try to connect securely, sites will present trusted identification to prove that you<br>are going to the right place. However, this site's identity can't be verified.                      |
| Confirm |                                                                                                    |
| 8       | order confirmation) that was performed earlier.                                                                                                    |
|         | Technical Details                                                                                                    |
|         | I Understand the Risks                                                                                                    |
|         | If you understand what's going on, you can tell Firefox to start trusting this site's identification. <b>Even if you trust the site, this error could mean that someone is tampering with your connection.</b> |
|         | Don't add an exception unless you know there's a good reason why this site doesn't use trusted                                                                                                    |
|         | identification.                                                                                                    |

با کلیک بر روی Resend صفحهی زیر باز خواهد شد وشما باید مشخصات کارت خود را وارد کنید تا مراحل پرداخت انجام شود

| <mark>File <u>E</u>dit <u>V</u>iew Hi<u>s</u>tory <u>B</u>ookmarks <u>T</u>ools <u>H</u>elp</mark> |                                           |                                                                                                    |                                                                 |                                                          |                                                      |                                       |              |   |   |   |   |   |   | × |
|----------------------------------------------------------------------------------------------------|-------------------------------------------|----------------------------------------------------------------------------------------------------|-----------------------------------------------------------------|----------------------------------------------------------|------------------------------------------------------|---------------------------------------|--------------|---|---|---|---|---|---|---|
| پرتال ورود یکپارچه اعضا 🗱 🙁دانشکده الهیات و معارف اسل 🛄                                            | ى:: IranKish ::ى                          | × پرداخت اینترنت                                                                                                    | New Tab                                                         |                                                          | × +                                                  |                                       |              |   |   |   |   |   |   |   |
| ← ▲ https://kica.shaparak.ir/epay/paymentPage                                                      |                                           |                                                                                                    |                                                                 | $\nabla$                                                 | C Q Sea                                              | rch                                   |              | ☆ | Ê |   | + | 俞 | 9 | ≡ |
|                                                                                                    |                                           |                                                                                                    |                                                                 |                                                          |                                                      |                                       |              |   |   |   |   |   |   |   |
|                                                                                                    |                                           |                                                                                                    |                                                                 |                                                          |                                                      |                                       |              |   |   |   |   |   |   |   |
|                                                                                                    | NO DI DI DI DI DI DI DI DI DI DI DI DI DI |                                                                                                    |                                                                 |                                                          | al for a starting to                                 | (1.4.a)                               |              |   |   |   |   |   |   |   |
| • • • • • • • • • • • • • • • • • • •                                                              | زمان باقیمانده 9:34                       |                                                                                                    |                                                                 |                                                          | ت پذیرنده                                            | اطلاعاه                               |              |   |   |   |   |   |   |   |
|                                                                                                    |                                           | حوہ                                                                                                    | شهد-تمرکز وج                                                    | اه فردوسی م                                              | وشنده <b>دانشگ</b>                                   | نام فر                                |              |   |   |   |   |   |   |   |
|                                                                                                    |                                           |                                                                                                    |                                                                 | (يال) 10                                                 | یرداختی <b>0,000</b>                                 | مبلغ ہ                                |              |   |   |   |   |   |   |   |
| _                                                                                                  |                                           |                                                                                                    |                                                                 |                                                          | ت کارت                                               | اطلاعات                               |              |   |   |   |   |   |   |   |
| 1                                                                                                  | 4 <u>0</u> • <del>r</del>                 |                                                                                                    |                                                                 |                                                          | ه کارت<br>مکارت                                      | شماره                                 |              |   |   | 7 |   |   |   |   |
|                                                                                                    |                                           |                                                                                                    |                                                                 |                                                          |                                                      | رسر دو<br>کد ۷2                       |              |   |   |   |   | Ş |   |   |
|                                                                                                    | سنول بعدي استول قبلي                      |                                                                                                    |                                                                 | ماه ا                                                    | نقضای کارت                                           | تاريخ از                              |              |   |   |   |   |   |   |   |
|                                                                                                    |                                           |                                                                                                    |                                                                 |                                                          | ر<br>بنی                                             | کد امنیا                              |              |   |   |   |   |   |   |   |
|                                                                                                    |                                           |                                                                                                    | اييد<br>جساس نوم باش                                            | ده شده را وارد نه<br>بکمچکیا بنگی                        | عبارت نمایش دا<br>بنیب تربیع جروف                    | لطفا                                  |              |   |   |   |   |   |   |   |
|                                                                                                    |                                           |                                                                                                    |                                                                 | <br>                                                     | , <u><u></u></u>                                     |                                       | $\mathbf{v}$ |   |   |   |   |   |   |   |
|                                                                                                    |                                           | <ul> <li>↓</li> <li>↓</li></ul> | li9c                                                            |                                                          |                                                      |                                       |              |   |   |   |   |   |   |   |
|                                                                                                    |                                           |                                                                                                    |                                                                 | ]<br>????????????????????????????????????                |                                                      |                                       |              |   |   |   |   |   |   |   |
|                                                                                                    |                                           |                                                                                                    | unananan                                                        | unanan <mark>anan</mark> a                               | ف دارندگان کارت                                      | راهنماs                               |              |   |   |   |   |   |   |   |
|                                                                                                    | یگیرد                                     | ىبكە شايرك انجام م                                                                                                    | مطالعه فرمایید<br>ب ایران کیش و شہ                              | موارد زیر را با دقت<br>رکت کارت اعتبار6                  | ی گرامی لطفا ،<br>د شما توسط ش                       | مشتر<br>- خريد                        |              |   |   |   |   |   |   |   |
|                                                                                                    | دهید<br>بویه خواهد شد                     | ایت فروشنده قرار ند<br>ردد تا 72 ساعت تس<br>                                                                                                    | خوان در اختیار سا:<br>با مغایرت روبرو گرد<br>اختیا به معال آمین | ، خود را به هیچ ء<br>شما به هر دلیل<br>ان کارت نمار تر م | اعات کارت بانکو<br>مورتیکه تراکنش<br>اید ندمین اطلاح | - اطللا<br>- در م                     |              |   |   |   |   |   |   |   |
|                                                                                                    |                                           | <u>ب</u> د<br>۱۱۱۱۱۱۱۱۱۱۱۱۱۱۱۱۱۱۱۱۱۱۱۱۱۱۱۱                                                                                                    |                                                                 |                                                          |                                                      | , , , , , , , , , , , , , , , , , , , |              |   |   |   |   |   |   |   |
|                                                                                                    |                                           | انصراف                                                                                                    | اخت)                                                            |                                                          |                                                      |                                       |              |   |   |   |   |   |   |   |
|                                                                                                    |                                           |                                                                                                    |                                                                 |                                                          |                                                      |                                       |              |   |   |   |   |   |   |   |
|                                                                                                    |                                           |                                                                                                    |                                                                 |                                                          |                                                      |                                       |              |   |   |   |   |   |   |   |

✓ فلش شماره ۱ نشان دهنده این است که تایم زمانی برای پرداخت الکترونیکی فقط ۱۰ دقیقه می باشد .

✓ فلش شماره ۲ نشان دهنده این است که برای پرداخت الکترونیکی باید شماره ی کارت ۱۶ رقمی را که بر روی کارت بانکی شما موجود است را در این فیلدها وارد کنید.

- ✓ فلش شماره ۳ نشان دهنده این است که باید رمز دوم که از عابر بانک خود گرفته اید و این رمز را بین ۴ تا ۱۲ کارکتر انتخاب کردید را اینجا وارد کنید.
- ✓ فلش شماره۴ نشان دهنده این است که باید CVV2 را که بر روی کارت بانکی شما موجود است را در این فیلد وارد کنید.
  - ✓ فلش شماره ۵ برای وارد کردن تاریخ انقضاء کارت است که این قسمت هم بر روی کارت
     بانکی شما نوشته شده و آن را در فیلد های ماه و سال وارد کنید.مثال: ماه 70 سال 97

- ✓ فلش شماره ۶ به خاطر این است که می توان برای وارد کردن اعداد از این کیبورد برای امنیت بیشتر استفاده کرد.
- فلش شماره ۷ نشان دهنده این است که عبارت نوشته شده در کادر را باید عیناً در فیلد زیر وارد

   کنیم.
  - ✓ فلش شماره ۸ گزینه ی پرداخت را نشان می دهد که می توانیم بعد از اینکه همه ی فیلد ها را بصورت صحیح پر کردیم این گزینه را کلیک کنیم
  - ضمنا توجه داشته باشید که وقتی عملیات پرداخت با موفقیت انجام شد حتما <u>گزینه ی</u> تکمیل فرآیند خرید را کلیک کنید.